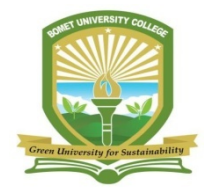

#### BOMET UNIVERSITY COLLEGE

(A Constituent College of Moi University)

### ONLINE ADMISSION AND ADMISSION LETTER DOWNLOAD

# STEP 1: In your browser, type <u>https://www.buc.ac.ke/</u>, navigate to students and click on Admission Portal

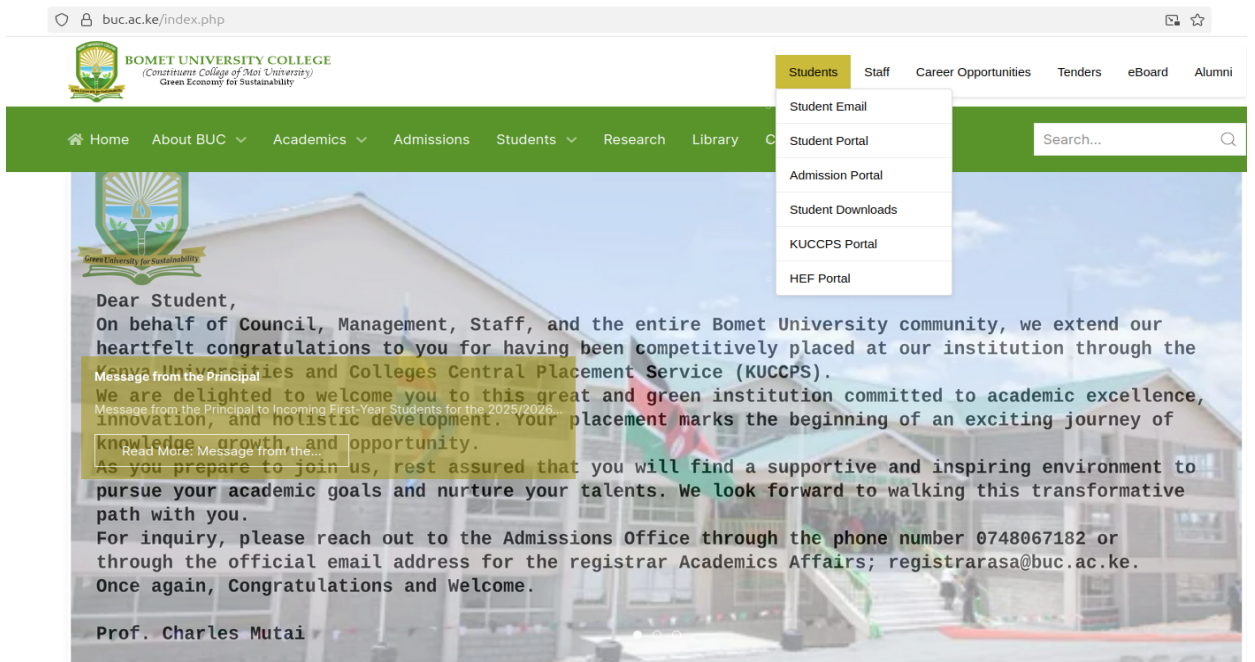

STEP 2: Under the admission Portal click on Online Students Admission

| $\leftarrow \  \  \rightarrow \  \  C$ | O A https://admissions  | bucacke                                                                   | Ŷ                | © ± (       | £ ĝ € |
|----------------------------------------|-------------------------|---------------------------------------------------------------------------|------------------|-------------|-------|
| Bornet Un                              | iversity College Online |                                                                           |                  |             |       |
|                                        |                         |                                                                           |                  |             |       |
|                                        |                         |                                                                           |                  |             |       |
| B                                      | UC Onl                  | ine                                                                       |                  |             |       |
| This                                   | online platform offers  | self services to people who wish to join Romet I Ini                      | versity College  |             |       |
| 1111                                   | ne Students Admission   | sen services to people who wan to join bother one                         | versity college. |             |       |
|                                        | Λ                       |                                                                           |                  |             |       |
|                                        |                         | NI Righs reserved © 2024 - Bornet University College. Powered by Applying | gs Solutions Ltd |             |       |
|                                        | רר                      |                                                                           |                  |             |       |
|                                        | <b>U</b>                |                                                                           |                  |             |       |
| S                                      | iten 2                  |                                                                           |                  |             |       |
| 0                                      | nep 2                   |                                                                           |                  |             |       |
|                                        |                         |                                                                           |                  |             |       |
| P Type here to sea                     | rch                     |                                                                           | 🕓 😰 🏠 Nite 🗠 🤅   | • • A • • Å | 2PM   |

STEP 3: Type your KCSE index number then backslash (/) Year of exam (i.e index number/Year), then click Sign In.

| ۵ | M Are you the "M. Ng | eno' cite: X M Search results - ngenomathe | × M PAIMENT OF ALL UNIVERSITI × miltret.pythonanywhere.com/ch. > | 🔒 BUC   Admissions Legin 🛛 🗙 | + ~ - | $\sigma  \times$ |
|---|----------------------|--------------------------------------------|------------------------------------------------------------------|------------------------------|-------|------------------|
| ~ | → C                  | O A https://admissions.bucaci              | æKucepslogin                                                     | \$                           | 0 ± 0 | <2 ≡             |
|   |                      |                                            |                                                                  |                              |       |                  |
|   |                      |                                            | 🖶 Administers Login                                              |                              |       |                  |
|   |                      |                                            | K.C.S.E. Index No (you index number/Year):                       |                              |       |                  |
|   |                      |                                            | Enter your K.C.S.E. Index No                                     |                              |       |                  |
|   |                      |                                            | alian Silant                                                     | C1 2                         |       |                  |
|   |                      |                                            |                                                                  | Step 5:                      |       |                  |
|   |                      |                                            |                                                                  |                              |       |                  |
|   |                      |                                            |                                                                  |                              |       |                  |
|   |                      |                                            |                                                                  |                              |       |                  |
|   |                      |                                            |                                                                  |                              |       |                  |
|   |                      |                                            |                                                                  |                              | 210   | -                |

STEP 4: Click OK on the window that appears with the narrations "You must first update your personal information before you continue!"

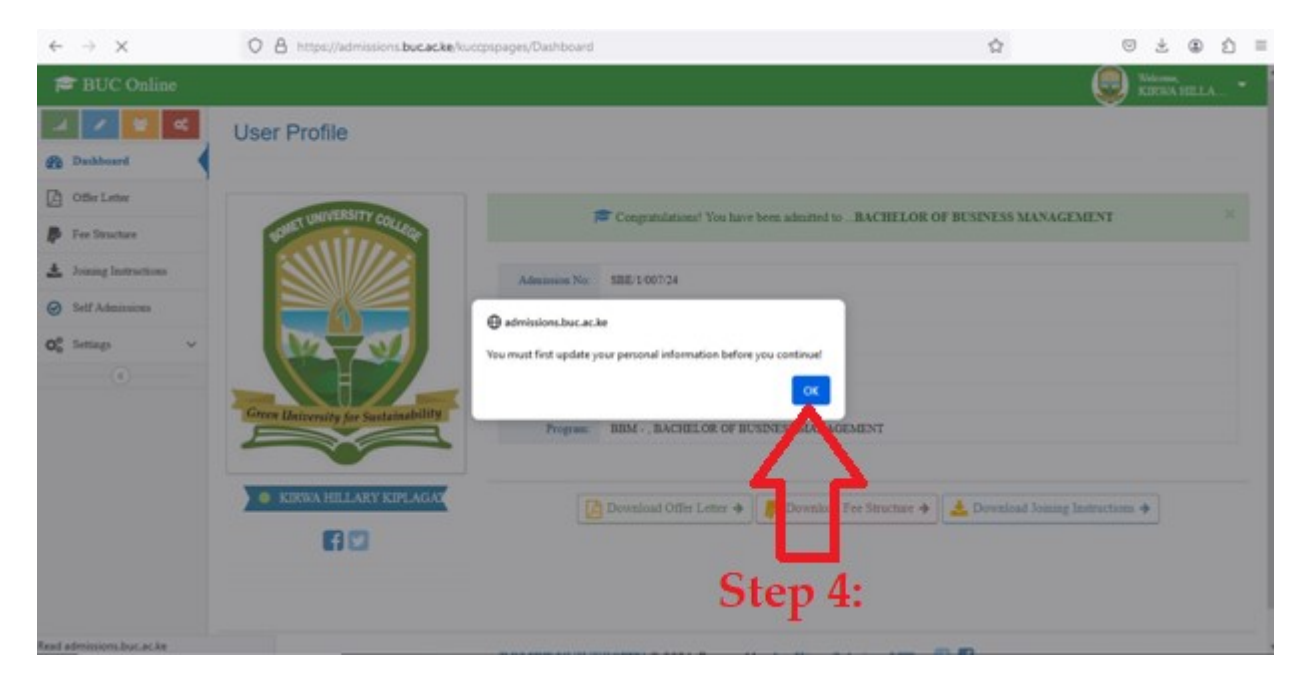

STEP 5: Update your personal information in the following order;

a) Personal data

| é ⇒ C                     | O A https://admissions.buc.ac.ke  | /cucopspages/UpdateDetails         |                                     | 1                | â               | 0 ± @ Ó         |
|---------------------------|-----------------------------------|------------------------------------|-------------------------------------|------------------|-----------------|-----------------|
| BUC Online                |                                   | Step 5:                            |                                     |                  |                 | KIRKA HILLA •   |
| 🛃 🖌 😸 🥰                   | Update Your Personal Infor        | mation                             |                                     |                  |                 |                 |
| D Offer Letter            | <ul> <li>Personal Data</li> </ul> |                                    |                                     |                  |                 |                 |
| Fee Structure             | Student's Name.                   | National ID: Birth Certificate No. | NIIMS Haduma Number:                |                  | Date Of Birth:  |                 |
| A Joining Instructions    | KIRWA HILLARY KIPL#               | Do you suffer from any Physical    | impairments?                        | If yes, elease   | e nive details: |                 |
| Self Admissions           | Male                              | No                                 |                                     |                  |                 |                 |
| 0 <sup>0</sup> Settings ~ | (NHIF) Card No:                   | Religion:                          | Nationality:                        |                  | Mobile Phone N  | 00              |
| •                         | Postal Address:<br>Box:           | Select Religion<br>Codes:          | <ul> <li>Select Country—</li> </ul> | v<br>Your E-mail | 113801050       |                 |
|                           | Marital Status:<br>Single         | If married:<br>Name of Spouse:     | Occupation of Spouse:               |                  | Phone No:       | No of Children: |
|                           | Family Information                |                                    |                                     |                  |                 |                 |
|                           | Emergency Contact Persons         |                                    |                                     |                  |                 |                 |

b) Family information

| ← → C                     | O A https://admissions.buc.ac   | ke/kuccpspages/UpdateDetails |                    |                   | © ± ⊕ ĝ       |
|---------------------------|---------------------------------|------------------------------|--------------------|-------------------|---------------|
| 📁 BUC Online              |                                 |                              |                    |                   | KIRBA HELLA • |
| 🔎 🗾 🔁 🚅                   | Update Your Personal Inf        | ormation                     |                    |                   |               |
| Offer Letter              | Personal Data                   | 47                           |                    |                   |               |
| Fee Structure             | Family Information              | <b>V</b>                     |                    |                   |               |
| A Joining Instructions    | Full Name of Father:            | Father Status:               | Father Occupation: | Father Date of Ba | rth:          |
| Self Adminutors           |                                 | Alive                        |                    |                   |               |
| 0 <sup>°</sup> Settings ~ | Full Name of Mother:            | Alive                        | Mother Occupation: | Mother Date of B  | eth:          |
| •                         | Number of brothers and sisters: | /Aut 16                      |                    |                   |               |
|                           | > Residence                     |                              |                    |                   |               |
|                           | Emergency Contact Persons       |                              |                    |                   |               |
|                           | > Academic background           |                              |                    |                   |               |
|                           |                                 | er.                          | Submit Update      |                   |               |

## c) Residence

| ← → C                                  | O A https://admissions.buc.ad  | ke/kuccpspages/UpdateDetails |                           | 1            | Ωr.        | 6  | 2 2   | ۲    | ර = |
|----------------------------------------|--------------------------------|------------------------------|---------------------------|--------------|------------|----|-------|------|-----|
| P BUC Online                           |                                |                              |                           |              |            |    | KIRBA | HELA |     |
| 🖌 🖍 😴 ⊄                                | Update Your Personal In        | formation                    |                           |              |            |    |       |      |     |
| Offer Letter                           | > Personal Data                |                              | <b>L</b>                  |              |            |    |       |      |     |
| P Fee Structure                        | > Family Information           |                              |                           |              |            |    |       |      |     |
| A Joining Instructions                 | ~ Residence                    | v                            |                           |              |            |    |       |      |     |
| ⊘ Self Administera                     | Place of Birth (Village Town): | Place of Permanent           | Residence (Village Town): | Nearest Town | п.         |    |       |      |     |
| O <sub>0</sub> <sup>0</sup> Settings ~ | Location.                      | Name of Chief.               | County:                   |              | Sub-County | y: |       |      |     |
|                                        | Constituency:                  | Nearest Police Station:      | -Select County-           | v            |            |    |       |      |     |
|                                        | > Emergency Contact Persons    |                              |                           |              |            |    |       |      |     |
|                                        | > Academic background          |                              |                           |              |            |    |       |      |     |
|                                        |                                |                              | Rf Submit Update          |              |            |    |       |      |     |

d) Emergency Contact Persons

| ← → C                               | O A https://admissions.buc.ac.ke/kuccpspages/Upda | teDetails     | \$                          | () 초 🛞 🏚 🗏             |
|-------------------------------------|---------------------------------------------------|---------------|-----------------------------|------------------------|
| 😂 BUC Online                        |                                                   |               |                             | Distance, KIRKA HELA • |
| 2 / 🖬 K                             | Undate Your Personal Information                  |               |                             |                        |
| 2 Dashboard                         | opdate rour Personal mormation                    |               |                             |                        |
| Differ Letter                       | > Personal Data                                   |               |                             |                        |
| P Fee Structure                     | > Family Information                              | L             |                             |                        |
| A Joining Instructions              | > Residence                                       |               |                             |                        |
| <ul> <li>Self Admissions</li> </ul> | <ul> <li>Emergency Contact Persons</li> </ul>     | •             |                             |                        |
| O <sup>®</sup> Settings             | Persons A:<br>Name:                               | Relationship: | P.O. Ben (Box,Code,Tewn):   |                        |
|                                     | Mohile Phone No: Email:                           |               |                             |                        |
|                                     | Persons B:<br>Name                                | Relationship  | P.O. Box (Box, Code, Town): |                        |
|                                     | Mobile Phone No: Email:                           |               |                             |                        |
|                                     | > Academic background                             |               |                             |                        |

## e) A cademic back ground

| e → c                | C A https://admissions.buc.acke/kuccpspages/UpdateDetails   |                               | \$              | 0 ± | ۲ | Û | - |
|----------------------|-------------------------------------------------------------|-------------------------------|-----------------|-----|---|---|---|
| Dashboard            | Update Your Personal Information                            | -                             |                 |     |   |   |   |
| Offer Letter         | > Personal Data                                             |                               |                 |     |   |   |   |
| Fee Structure        | > Family Information                                        |                               |                 |     |   |   |   |
| Joining Instructions | > Residence                                                 | 57                            |                 |     |   |   |   |
| Self Adminutons      | Emergency Contact Persons                                   | V                             |                 |     |   |   |   |
| Settings 🗸           | <ul> <li>Academic background</li> </ul>                     |                               |                 |     |   |   |   |
|                      | Name of School attended for 'O' Level:                      | Index no:                     | Year Completed: |     |   |   |   |
|                      | Name of School attended for Primary Level:                  | 33517201298/2023<br>Index no: | Year Completed: |     |   |   |   |
|                      | K.C.P.E. Results (Subjects and Grades):                     |                               |                 |     |   |   |   |
|                      | Any other institutions attended and qualifications attained |                               |                 |     |   | 4 |   |
|                      |                                                             | Rf Submit Update              |                 |     |   |   |   |
|                      |                                                             |                               |                 |     |   |   |   |

STEP 6: Click on Submit Update Button

| $\leftarrow \ \rightarrow \ G$         | O A https://admissions.bucacke/kuccpspages/UpdateDetails | \$<br>© ± ⊕ ☆ ≡ |
|----------------------------------------|----------------------------------------------------------|-----------------|
| PBUC Online                            |                                                          | ERNA HELLA      |
| 🖉 🖍 😒 ⊄                                | Update Your Personal Information                         |                 |
| Offer Letter                           | > Personal Data                                          |                 |
| Pres Structure                         | Family Information                                       |                 |
| A Joining Instructions                 | > Residence                                              |                 |
| Self Admissions                        | Emergency Contact Persons                                |                 |
| Q <sup>0</sup> <sub>0</sub> Settings ~ | Academic background                                      |                 |
| •                                      | Step 6:                                                  |                 |

STEP 7: Under Dashboard - Click on OFFER LETTER then click on the down Arrow to download the admission Letter

| e → C                                  | O A https://admissions.buc.ac.ke/kuccpspages/Letter | \$ ©              | 生 ④ 白 日  |
|----------------------------------------|-----------------------------------------------------|-------------------|----------|
| PBUC Online                            |                                                     |                   |          |
| J / 🖬 🤇                                | Offer Letter                                        | 51                | ep 7.    |
| 2 Dashboard                            |                                                     |                   |          |
| Offer Letter                           | Admissions Letter                                   |                   | V        |
| P Tee Structure                        | □ Q ∧   ∨ 1 of 2 −   + Automatic Zoom ∨             | £ T ℓ 🖬           | 0 B >    |
| A Joining Instructions                 |                                                     |                   | <u>^</u> |
| <ul> <li>Self Administen</li> </ul>    |                                                     |                   |          |
| Q <sup>0</sup> <sub>0</sub> Settings ~ |                                                     |                   |          |
| ۲                                      | BOMET UNIVERSITY COLLEGE                            |                   |          |
|                                        | OFFICE OF THE DEPUTY PRINCIPAL (ACADEMIC AND STU    | JDENT AFFAIRS)    |          |
|                                        | Email: admissions@buc.ac.ke                         | P.O.BOX 701-20400 |          |
|                                        | Cell Phone: 0748067182                              | BOMET, KENYA      |          |
|                                        | Serial No: 33517201298/2023                         |                   |          |
|                                        |                                                     | D                 |          |
|                                        |                                                     | Date: 5 June 2024 |          |
|                                        |                                                     |                   |          |

STEP 8: Click on Fees structure and download the Fees structure for your programme

| $\leftarrow \rightarrow \ C$ | O A https://admissions.buc.acke/kuccpspages/FeeStructure                                                | \$         | ◎ ± ④ 台 ≡              |
|------------------------------|----------------------------------------------------------------------------------------------------|------------|------------------------|
| D Offer Letter               | ¢ Fee Structure                                                                                         |            |                        |
| P Fee Structure              | Step 8:                                                                                                 |            |                        |
| A Joining Instructions       | 23-DOR PRES STRUCTURE 30D 3DA ACADRS - YEAR - SHEEKAL NEEDS EDUCATION (AF                               |            | Deveload               |
| ⊘ Self Admissions            | <ol> <li>14-8-23-808 PRES STRUCTURE 2023-2014 ACADESIC YEAR BED ARTS, BED BUS AND BED OC per</li> </ol> |            | Deveload               |
| O <sup>®</sup> Settings ~    | 3. EA Geography pdf                                                                                     |            | Deveload               |
|                              | <ol> <li>BACHELOR OF ART/PENOLOOT/CORRECTION AND ADAPTITE/ATTON/JWF</li> </ol>                          |            | Deveload               |
|                              | 5. BACKELOR OF ARES (ESTRABEL2) JHF                                                                     |            | Deveload               |
|                              | 6. BACHBLOR OF ARTS (RSYCHOLOOY) per                                                                    |            | Developed              |
|                              | 1. Eachelier of Arts with Education pelf                                                                |            | Deveload               |
|                              | <ol> <li>BACHELOR OF ARTIGICONOMICE) per</li> </ol>                                                     |            | Deveload               |
|                              | P. BACHELOR OF ARTS per                                                                                 |            | Dreedood               |
|                              | 20. Bacheler of Science (Counselling Psychology) pdf                                                    |            | Developed              |
|                              | 11. Eachdur of Econor Communication and Public Eulations pdf                                            |            | Develop                |
|                              | 12. BBbd Peers benchan pdf                                                                              |            | Deveload               |
|                              | 13. Digitawa ia Public Relation pdf                                                                     |            | Developed              |
|                              | 14. For Structure for Onvenanest Spearered Studiests ESc Maning/COM18, 11031874 pdf                     |            | Deveload               |
|                              | 15. Fee Structure for Ovvenament Spearanet Studients Medicae20000111, 25503-011, pdf                    |            | Develoat               |
|                              | 36 Fee Structure for Government Structure Structure 2010/01 1550/016 add                                |            | And Party              |
| E ,P Type here to sear       | a 🛷 👯 🛱 💽 🚍 🖏 🛅 🎒 🚮 🕋 😒 🖻 💶 😒                                                                           | ) 🖾 🧶 25°C | ^ 0 = □ 4 06/05/2004 □ |

STEP 9: Under Joining Instruction Button, download all the Admission Materials therein

| $\leftarrow \   \rightarrow \   {\tt G}$ | O A https://admissions.buc.ac.ke/kucopspages/Additional | \$       | © ± ⊕ ≦ ≡            |
|------------------------------------------|---------------------------------------------------------|----------|----------------------|
| P BUC Online                             |                                                         |          | Sixtome, KIKWA HILLA |
|                                          | Admission Materials                                     |          |                      |
| Offer Letter                             | Admissions Materials                                    |          |                      |
| P Fee Structure                          | * Th News                                               | 1000     |                      |
| 🛓 Joining Instructions 🗧                 | Step 9:                                                 | Dousload |                      |
| Ø Self Admissions                        |                                                         | Doubled  |                      |
| O <sup>®</sup> Settings                  | 4. Stoker Afters pff                                    | Develop  |                      |
|                                          | 5. STUDET HARDBOOK per                                  | Download |                      |
|                                          | <u></u>                                                 |          |                      |
|                                          |                                                         |          |                      |
|                                          |                                                         |          |                      |
|                                          |                                                         |          |                      |

STEP 10: Under Self Admission Button, Click on REGISTER to complete the online admission process

| ← → C                                    | O A https://admissions.buc.ac.ke/kuccpspages/Register | Ŷ                                                                             | ± @       | ۵     | = |
|------------------------------------------|-------------------------------------------------------|-------------------------------------------------------------------------------|-----------|-------|---|
| 📂 BUC Online                             |                                                       |                                                                               | CORVER IN | II.A. | - |
| A 🖌 🚼 🤻                                  | Self Admission                                        |                                                                               |           |       |   |
| Dashboard                                |                                                       |                                                                               |           |       |   |
| Offer Letter                             |                                                       | Club the excitor before to confirm over administra to BOMPT INVERSITY COLLECT |           |       |   |
| P Fee Structure                          |                                                       | per Click the register outon to construction to double 1 CALVERSELS COLLECCE  |           |       |   |
| 🛓 Joining Instructions                   |                                                       |                                                                               |           |       |   |
| Self Administra                          |                                                       | Separate @                                                                    |           |       |   |
| $Q_0^0 \ {\rm Settings} \qquad ~ \sim ~$ |                                                       | ~                                                                             |           |       |   |
| •                                        |                                                       | Step 10:                                                                      |           |       |   |

Congratulation on being admitted to Bomet University College

In case of challenges, do not hesitate to call our University Line: 0748 067 182